**Integrazione ANR** 

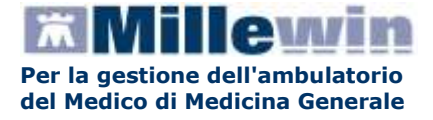

## Istruzioni all'installazione e all'utilizzo del progetto ANR

1

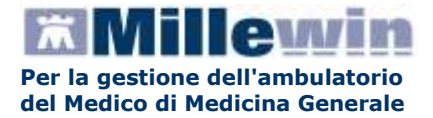

## **INSTALLAZIONE**

- Chiudere tutte le applicazioni aperte (se si lavora in rete stoppare il Milleser.exe)
- Scaricare in una cartella temporanea (ad esempio c:\temp) il file Setup\_Ricerca\_ex\_Anr.exe
- Accedere nella cartella ed eseguire il file *Setup\_Ricerca\_ex\_Anr.exe* appena scaricato, seguire le istruzioni a video.

## **INSERIMENTO LICENZA ADDON**

• Procedere da Start\Programmi\Millewin\Utility\Gestore progetti XDE

| 20 | Catalogo di Windows               |   |    |                                    |     |       |    |                             |
|----|-----------------------------------|---|----|------------------------------------|-----|-------|----|-----------------------------|
| 1  | Windows Update                    |   |    |                                    |     |       |    |                             |
|    | Impostazioni accesso ai programmi |   |    |                                    |     |       |    |                             |
| 2  | Apri documento Office             |   |    |                                    |     |       |    |                             |
| E  | Nuovo documento Office            |   |    |                                    |     |       |    |                             |
| i. | Programmi                         |   | ľ  |                                    |     |       |    |                             |
| 0  | Dati recenti                      | • | -  |                                    | 21  |       |    |                             |
| 6  | Impostazioni                      |   | 00 | Accessori<br>Esecuzione automatica |     |       |    |                             |
| P  | Cerca                             | ٠ | 1  | Milewei                            | • 6 | ubley | •  | 🗐 - Gestore Progetti XDE    |
| 0  | Guida in línea e supporto teorico |   | 0  | SISS                               | •   | \$    | 13 | 🚹 Log GestoreInvio\D(<br>ខ្ |
| 0  | Esegui                            |   |    |                                    |     |       |    |                             |
| D  | Disconnetti vsamminiatesi         |   | Ĩ  |                                    |     |       |    |                             |
|    |                                   |   |    |                                    |     |       |    |                             |

- Al comparire della finestra sotto riportata, inserire:
  - "Nome Utente"
  - "Password" di accesso al programma Millewin:

| Nome Utente: veronica | Inserire I   | Nome Ute | nte e Pass | word Millewir |
|-----------------------|--------------|----------|------------|---------------|
|                       | Nome Utente: | veronica |            |               |
| Password:             | Password:    | жкккки   |            |               |

• Nella schermata che si apre cliccare sul pulsante Inserisci Licenza:

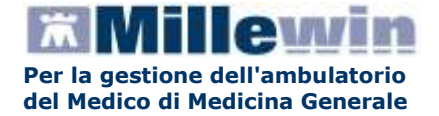

| 🔑 Gestore Progetti XDE Ver. 2.6    |                               |
|------------------------------------|-------------------------------|
| 🛛 🔔 Lista Progetti Abilitati 🛛 ——— |                               |
| Descrizione                        |                               |
|                                    |                               |
|                                    |                               |
|                                    |                               |
|                                    |                               |
|                                    |                               |
| Avanzate                           | Inserisci Licenza Importa LKF |
| C Abilita ricezione dati           | Abilita Millewin Extended     |
| Help Desk                          | <u>C</u> hiudi                |

• Si aprirà la videata riportata di seguito, quindi fare clic sull'icona di destra (nell'immagine cerchiata in rosso):

| 🔑 Gestore Progetti XDE Ver.      | 2.6 - Co | dice di attivaz | ione 🛛 🔀        |
|----------------------------------|----------|-----------------|-----------------|
| Digita il codice di attivazione: |          | -               |                 |
|                                  |          | <u>A</u> nnulla | <u>A</u> pplica |

• Inserire il proprio Codice di Attivazione Add-on di 14 caratteri e premere "OK":

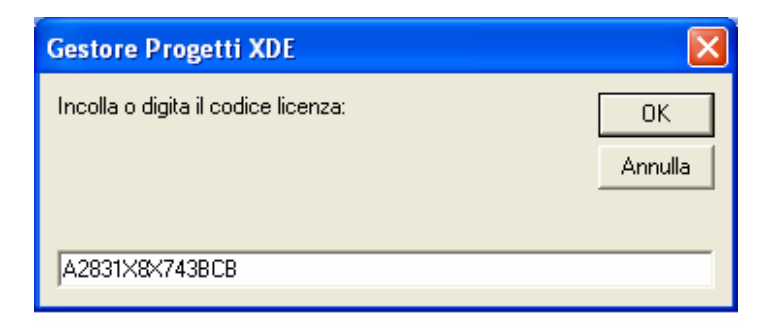

• Fare clic sul tasto *Applica*:

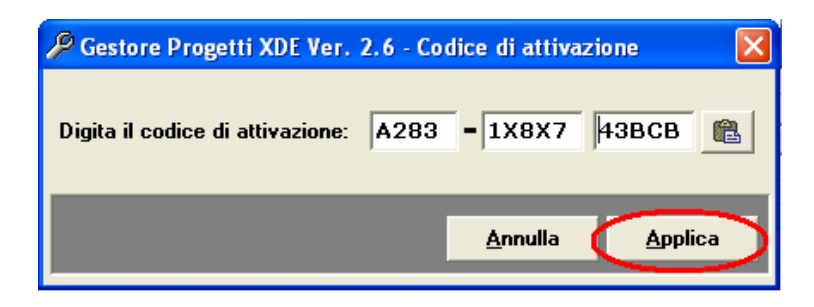

• Comparirà la seguente videata di Conferma, cliccare su OK:

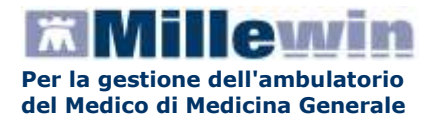

| Gestore Progetti XDE Ver. 2.6 |                                                                         |  |  |  |
|-------------------------------|-------------------------------------------------------------------------|--|--|--|
| ٩                             | Codice di licenza importato correttamente per il progetto Progetto ANR. |  |  |  |
|                               | ОК                                                                      |  |  |  |

• Nella videata iniziale di Gestore Progetti XDE, comparirà il nome del progetto abilitato e la data di scadenza

| 🖉 Gestore Progetti XDE Ver. 2.6.23 🛛 😁 🖃 🖾 |                               |  |  |  |  |
|--------------------------------------------|-------------------------------|--|--|--|--|
| Elenco Progetti Abilitati 🦳 🚽 🚽 👘 👘        |                               |  |  |  |  |
| Nome/Descrizione                           | Stato/Scadenza                |  |  |  |  |
| Progetto ANR                               | 01/09/2012                    |  |  |  |  |
|                                            |                               |  |  |  |  |
|                                            |                               |  |  |  |  |
|                                            |                               |  |  |  |  |
|                                            |                               |  |  |  |  |
|                                            |                               |  |  |  |  |
| AvanzateDisabilita                         | Inserisci Licenza Importa LKF |  |  |  |  |
| Abilita ricezione dati                     | Millewin Extended Configura   |  |  |  |  |
| Help Desk                                  | <u>C</u> hiudi                |  |  |  |  |

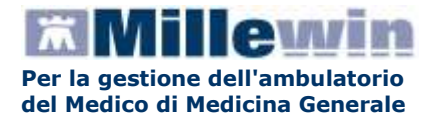

## **INVIO DATI**

• Saranno presenti sul desktop l'icona Mille ANR e Mille ANR stop

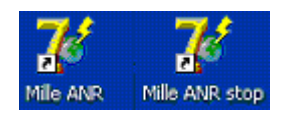

- Cliccare sull'icona *Mille ANR*, al comparire della finestra sotto riportata, inserire:
  "Nome Utente"
  - "Password" di accesso al programma Millewin:

| Mille ANR |                            |
|-----------|----------------------------|
| ×         | Utente<br>alfa alfa        |
|           | Passworld                  |
| 0         | MARANAKA                   |
| W         | <u>O</u> K <u>A</u> nnulla |

• Cliccare sul pulsante Nuovo Invio (la procedura durerà diverso tempo)

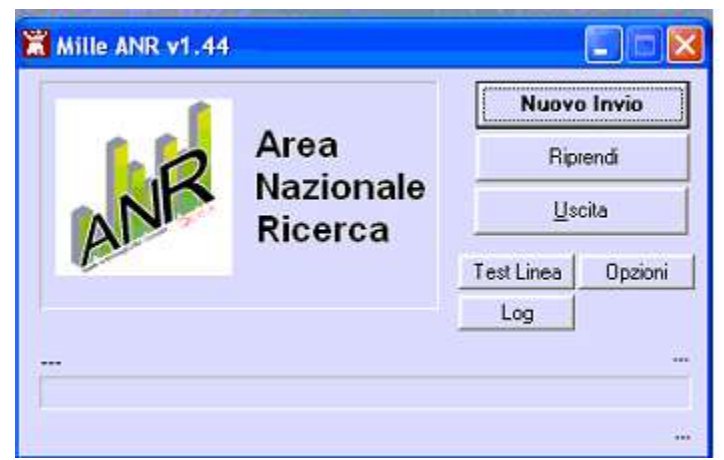

La prima volta che si effettua questa operazione verranno inviati tutti i dati mentre per le volte successive verrano inviate solo le variazioni

 Nel caso in cui si voglia interrompere l'esecuzione dell'estrazione è necessario cliccare sull'icona Mille ANR stop presente sul desktop